# オンライン同時入札 ONLINE LIVE BIDS

# ご利用マニュアル

### STEP1 ホームページの会員登録

オンライン同時入札のご参加にあたり、マレットジャパンのホームページ(<u>https://mallet.co.jp/</u>)からのオンラ イン会員登録が必要となります。

\*カタログがお手元に届いているお客様も、オンライン会員登録が必要となります。

ホームページ右上にある<会員登録>よりお進みください。

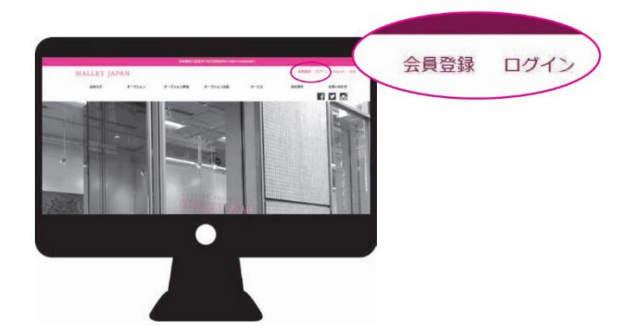

### STEP 2 オンライン同時入札の参加申請

オンライン同時入札はオークション開催日ごとに事前のお申し込みが必要となります。
同日内に複数のオークションが開催される場合には、1回のご登録でどのセールにもご参加いただけます。
ホームページにログインし、マイページの「オンライン同時入札」画面よりお申し込みください。

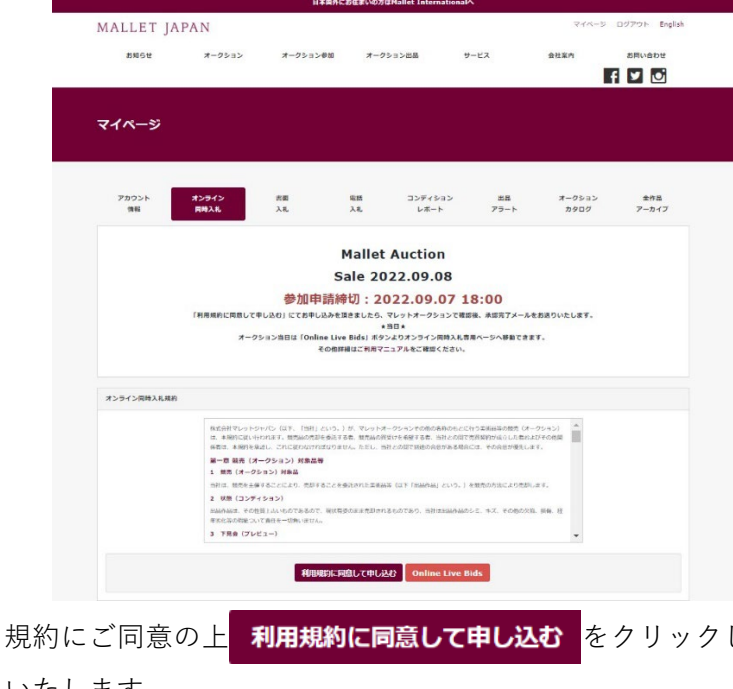

利用規約に同意して申し込む をクリックしお申し込み頂きましたら弊社で確認後、登録作業を

いたします。

2) 登録作業が完了いたしましたら、ご登録のメールアドレスに登録完了メールをお送りいたします。
こちらのメールにはオンライン同時入札に必要な ID とパスワード、オークションのパドル番号が記載されております。

## オークション当日に必要になりますので、大切に保管してください。

\*申請内容の確認により、メール送信にお時間がかかる場合がございます。予めご了承ください。

| セール名:MALLET AUCTION 220303<br>開催日:16 February 2022 2022-02-16 10:00:00 |                                                |
|------------------------------------------------------------------------|------------------------------------------------|
| オンライン同時入札ページ<br>https://mallet-online.com/liveauction/                 | オンライン同時入札専用ページ(当日)                             |
| ログイン ID:本メールを受信しているメールアドレス<br>ログインパスワード:VItKAOTHxb<br>パドル番号:1004       | ログイン ID・パスワード                                  |
| マイページ<br>https://mallet-online.com/mypage/                             | オンライン同時入札専用ページ<br>(オークション後、ご自分の落札一覧確認)         |
| オンライン同時入札ページにはオークション開催日より 30 日間アクセス可                                   | J能です。それ以降はログイン情報・落札作品のデータがリセットされますので予めご了承ください。 |
| お心当たりのない方、またはこ不明な点がある方は <u>mallet-online@mallet</u>                    | <u>.co.jp</u> までお問い合わぜくたさい。                    |

### STEP 3 オンライン同時入札画面にログイン

 弊社ホームページのマイページ内「オンライン同時入札」画面より「<u>Online Live Bids</u>」をクリックし 「オンライン同時入札ページ」へお入りください。

こちらのページには STEP2 の 2)でお送りした申請完了メール内「オンライン同時入札ページ」の URL から も移動できます。 ※オークション開始 30 分前よりご入室が可能になります。

※スマートフォン、タブレットからもご利用可能です。

お客様ご登録のメールアドレスと申請完了メール内に記載されているパスワードを入力してログインしてください。

パスワードがご不明の場合、こちらより再発行の手続きを行ってください。

| MALLET JAPAN | LOGIN                          | YOUTUBE         | LIVE AUCTION         | SUCCESSFUL BID DATA | HELP | LANGUAGE 👻 |
|--------------|--------------------------------|-----------------|----------------------|---------------------|------|------------|
| Login        |                                |                 |                      |                     |      |            |
| ※オン<br>マレットジ | ライン同時入札用のIDとパ<br>ヤパンHPのパスワードとは | スワードを<br>:異なります | :ご入力ください<br>「のでご注意く; | い。<br>ださい。          |      |            |
| E MAU        |                                | 10420           | (191)                |                     |      |            |
| E-MAIL       | sample@mallet.co.jp            |                 |                      |                     |      |            |
| PASSWORD     |                                |                 |                      |                     |      |            |
|              | Logir                          | 1               |                      |                     |      |            |
|              | ● パスワードを忘れ                     | れた方はこ           | ちら                   |                     |      |            |
|              | ● 会員登録がお済で                     | ない方はこ           | 56                   |                     |      |            |
|              |                                |                 |                      |                     |      |            |

### ※連続して誤った内容を入力すると一定時間ログインができなくなります。

「パスワードを忘れた方はこちら」よりパスワードの再発行をお願いします。

# 事前入札

リアルタイムでのご参加が難しい方は、ご希望の LOT の競り開始前まで事前入札のお申し込みができます。 該当 LOT の競りが始まりますと、事前にお申し込みいただいた金額まで、システムがお客様に代わって 自動で応札処理を行います。

### 登録方法

| BID IN ADVANCE                                                                                                    | ボタンより、事前入札専用の作品一覧へ移動いただけます。 |
|----------------------------------------------------------------------------------------------------|-----------------------------|
| MALLET AUCTION Vol.100<br>マレットジャパンオークションハ<br>2023年1月31日 (火)                                                                                                    | ウス                          |
|                                                                                                    |                             |
| 100 E                                                                                                    |                             |
| 2022年2月16日<br>Austion Date】 New York: Thu 3 March from 0:00 EST/ London: Thu 3 March from 5:00 GMT/ Paris: Thu 3 M<br>新のお知らせはこちらをご覧ください https://mailet.co.jp/news | Aarch from 600 CET          |
|                                                                                                    |                             |
| 、札作品の選択                                                                                                    |                             |

ー覧より事前入札を希望する作品を選択し、PLACE BID から上限金額設定画面へと進みます。 ※ご入札の前に必ずコンディションレポートの確認をお願いいたします。

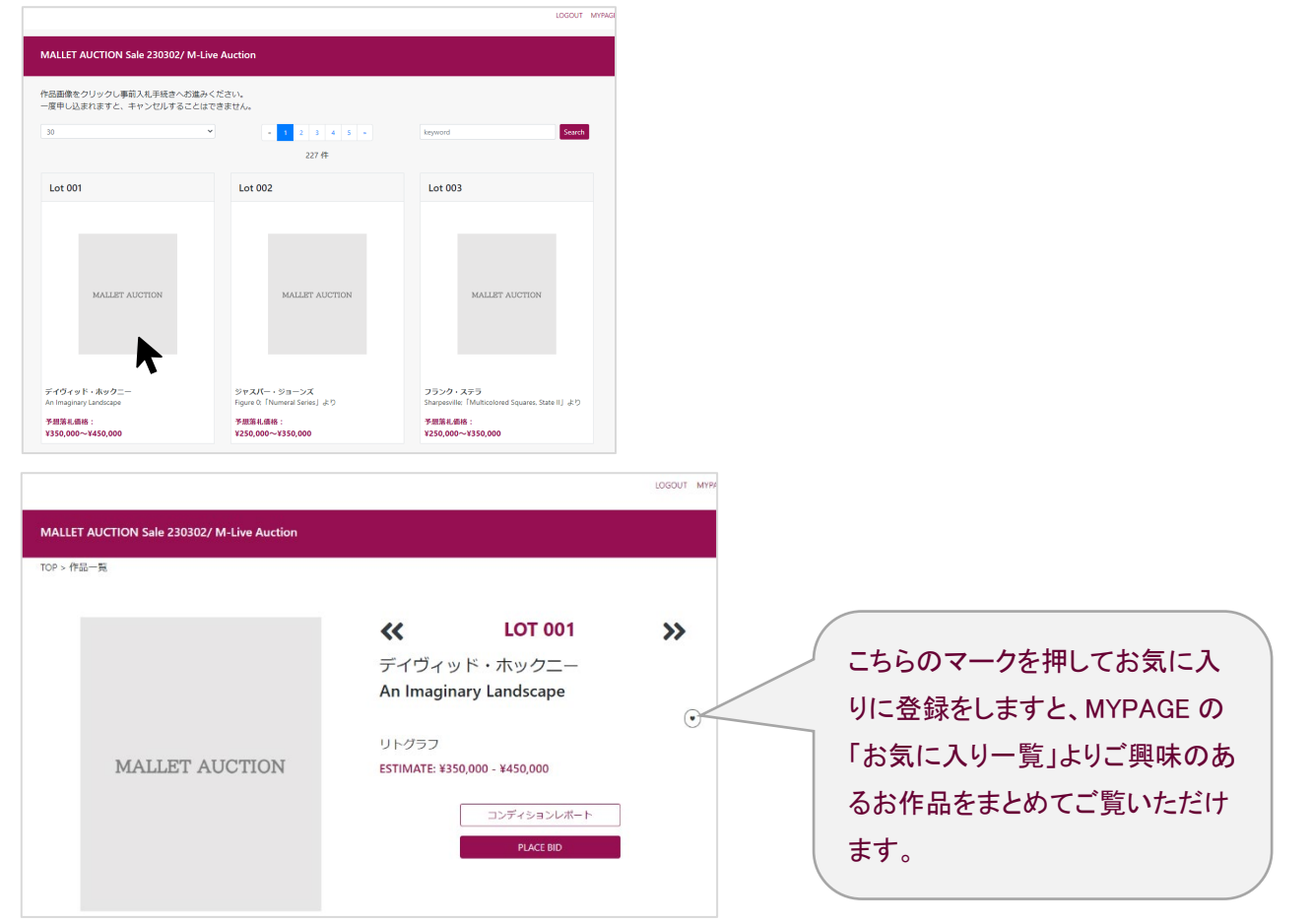

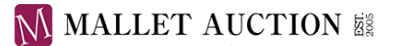

### 3) BID APPLICATION (入札額の入力)

入札可能な最高金額を以下の条件に従って入札額欄に入力してください。

- ・エスティメート(落札予想価格)以下の価格ではお申込みできません。
- ・同額のご入札があった場合には、先着の方を優先いたします。
- ・入札額は既定の競りの上げ幅(入札単位)に従ってご設定ください。
- ・同じ LOT について複数の入札方法(オンライン同時入札+書面入札など)をご利用予定の方は、ご自身の ビッドと競り合わないようにご注意ください

| MALLET AUCTION Sale 230302/ M-Live Auctio                                | bn                                |
|--------------------------------------------------------------------------|-----------------------------------|
| online auction                                                           | <section-header></section-header> |
| LOT 001<br>デイヴィッド・ホックニー<br>An Imaginary Landscape<br>¥350,000 - ¥450,000 |                                   |

### 4) BID CONFIRMATION (最終確認画面)

入札額およびオークション規約をご確認の上、CONFIRM(確認)ボタンを押しますと登録完了です。

### ※入札後にキャンセルすることはできません。ご入札前に入札額、作品のコンディションを必ずお確かめくだ

| <u>\$10.</u>                                                             |                                                                                                    |
|--------------------------------------------------------------------------|----------------------------------------------------------------------------------------------------|
| MALLET AUCTION Sale 230302/ M-Live Auction                               | 1                                                                                                    |
| online auction                                                           | DED CONFIRMATION<br>入れ額 ¥350,000<br>・ ずでにご入れいただいている場合は、入れ顔が更新されます。<br>・ お申し込み後のキャンセリは一切できません。ご入れ前に必ずコンディションレポ<br>・ たるご確認ください、<br>・ 規約に同意のうえ申請してください。<br>BACK CONFIRM |
| LOT 001<br>デイヴィッド・ホックニー<br>An Imaginary Landscape<br>¥350,000 - ¥450,000 |                                                                                                    |

ご入札完了後、ご登録のメールアドレスに入札完了メールが届きます。

お申し込みいただいた事前入札の一覧は「オンライン同時入札ページ」の MYPAGE 上で確認可能です。 入札額は**オークション当日該当 LOT の競りが始まるまで**、同じく MYPAGE 上で変更が可能です。

音量を調節します

loo

loor

# STEP 4 オンライン同時入札の入札方法(オークション当日)

当日のオークションライブ映像は画面中央の右側からご覧いただけます。
携帯よりご利用の際には、入札ボタンより下へ画面を動かしていただくとライブオークション画面をご覧いただけます。

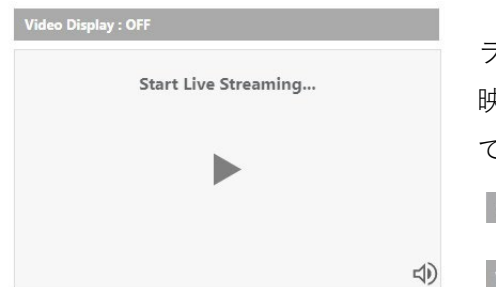

ライブ配信映像の再生・停止は画面中央の▶ボタンを押してください。 映像の画面・音声の ON・OFF はそれぞれ下記アイコンより操作可能 です。

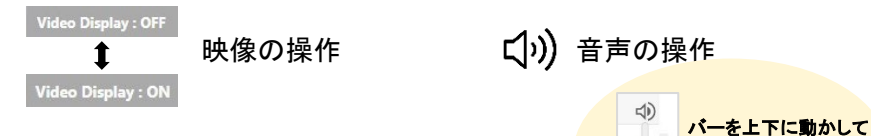

※ライブ配信は Youtube、Instagram でもご覧いただけますが、

お客様のご利用環境により、実際と数秒~数分のラグが発生する場合がございます。

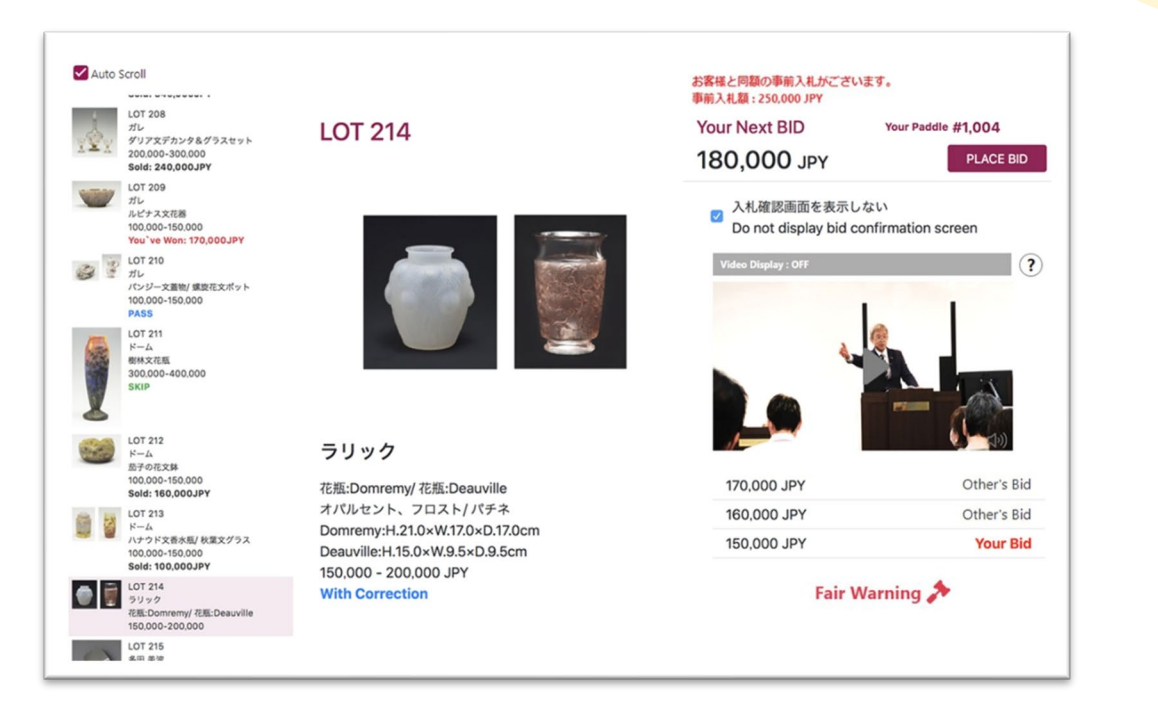

2) 画面中央には現在競売が進行されている作品情報、Your Next BID(次の入札価格)、

**入札履歴一覧**(現在の入札価格など)が表示されます。

ご入札の際には、次の入札価格をご確認の上「PLACE BID」ボタンを押してください。 入札確認画面の「ACCEPT」を押しますと、入札が処理されます。

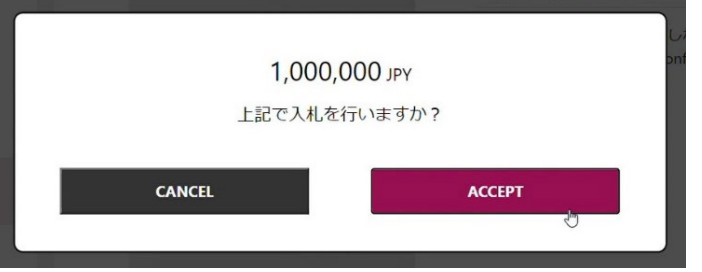

※入札確認画面 確認画面が不要の際には入札画面の 「入札確認画面を表示しない」に チェックマーク(レ)を入れてください。

# MALLET AUCTION

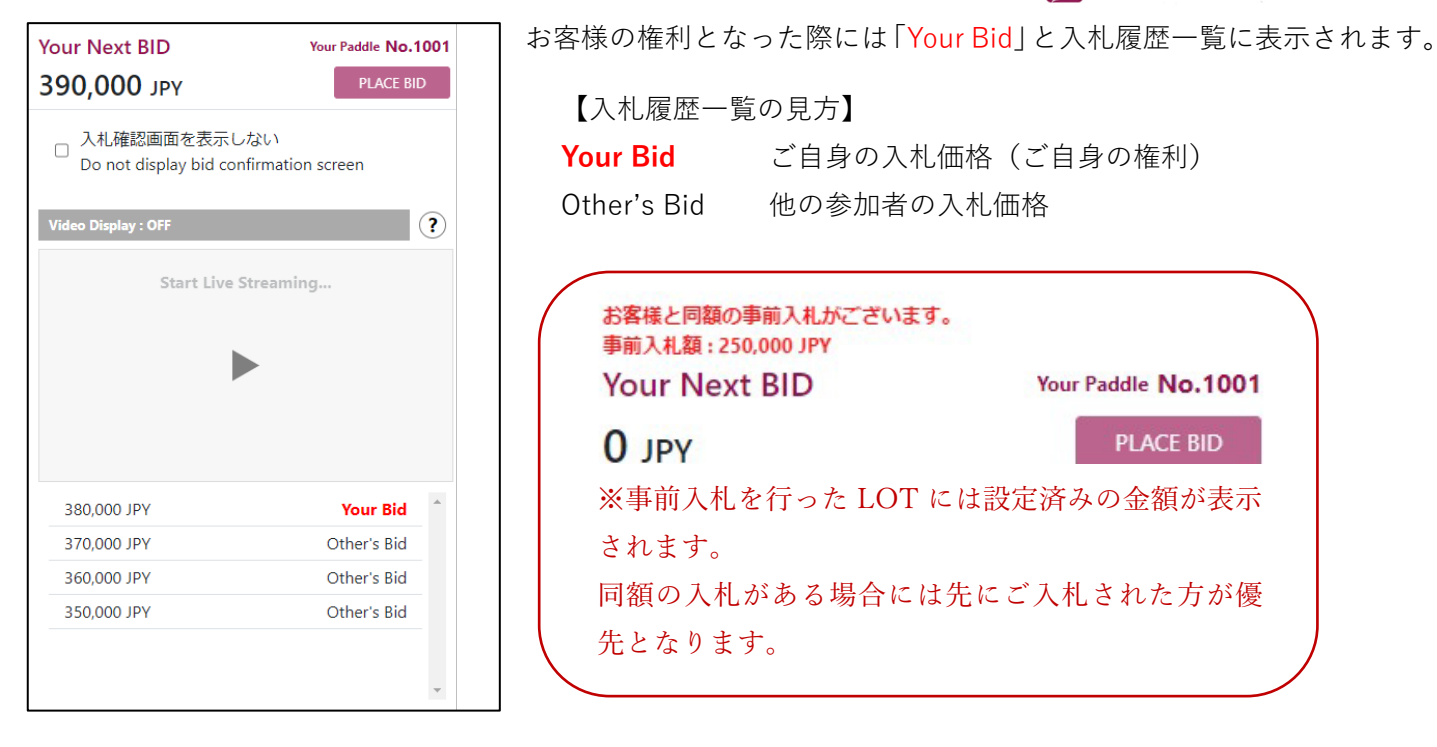

- Fair Warning」が画面上に表示されましたら、まもなくハンマーが叩かれる(落札の最終決定) 合図です。入札をお急ぎください。
  ※競売の進行により表示されないこともあります。
- 4) 落札者はハンマーが叩かれた直後、画面に「おめでとうございます。落札されました。」と表示 されます。

| YYL U                          |          |
|--------------------------------|----------|
| し<br>おめでとうございます。落札されました。<br>OK |          |
|                                |          |
| 他の方の権利の場合「〇〇〇JPY で 終了しました。」    | と表示されます。 |
|                                |          |
|                                |          |
| 320,000 JPY で終了しました。           |          |
|                                |          |
| ок                             |          |
|                                |          |
| 加子の花文鉢                         |          |

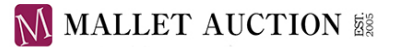

# オンライン同時入札の参加画面

# ●作品一覧の見方

| You've Won OOOJPY | ご自分の落札価格                 |
|-------------------|--------------------------|
| Sold OOOJPY       | 他の参加者の落札価格               |
| PASS              | 不落札                      |
| SKIP              | 事情により競りの順番が前後している場合に表示   |
|                   | 後ほどこちらの LOT に戻り、競売を再開します |

SKIP について

電話回線の確認に時間がかかっているなどオークションの進行の都合上、作品の順番を前後して競りを行う場合 があります。

スキップ中のロットには作品一覧上で「SKIP」の表示がされますので、順次競りが始まるまでお待ちください。

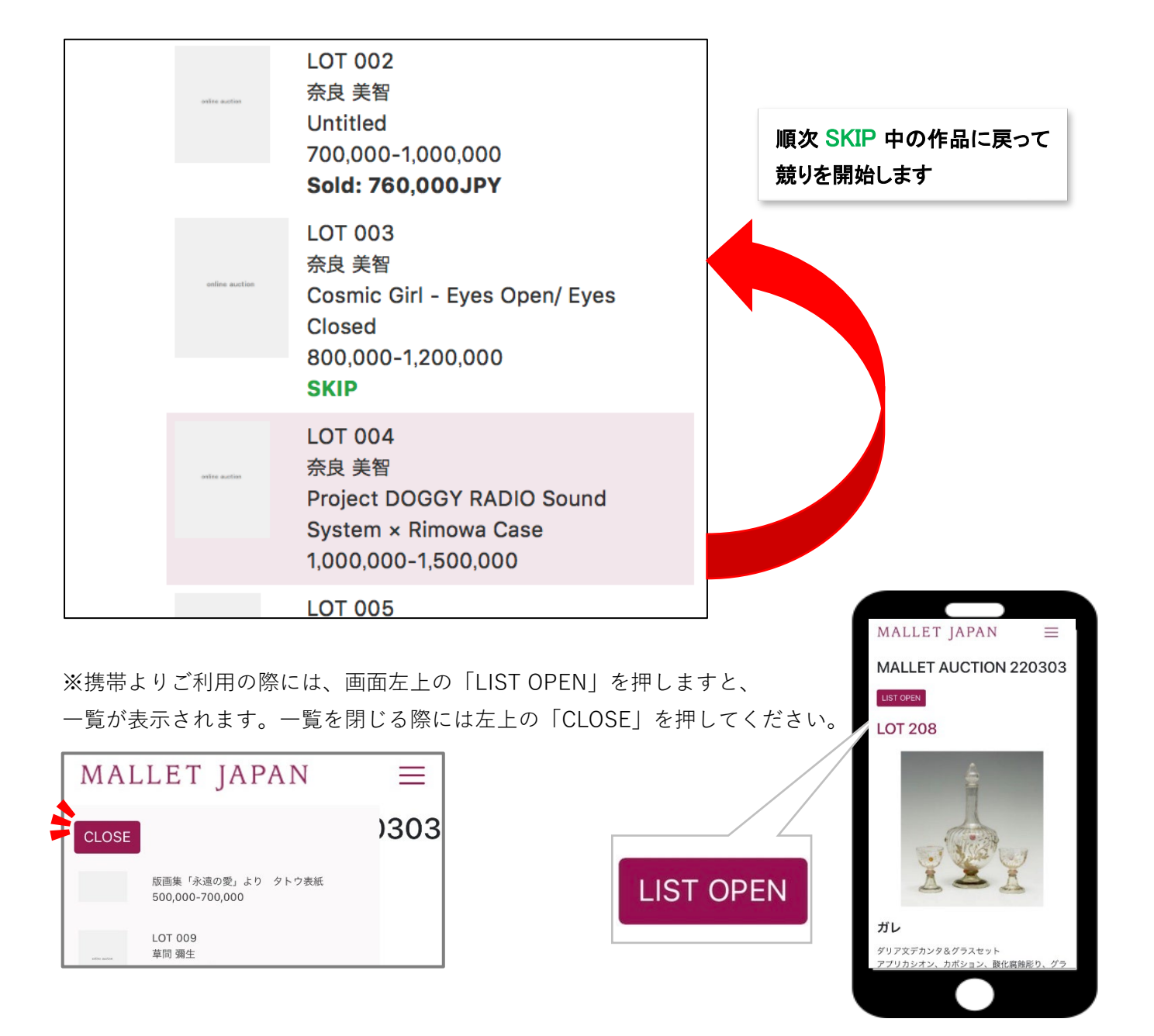

### ●右上メニューの見方

# HOME CONDITION REPORT MYPAGE HOW TO USE LOGIN LANGUAGE \*

#### HOME

ホーム画面へ戻ります。

### CONDITION REPORT

出品作品の高解像度画像ならびに状態をご確認いただけます。

### MYPAGE

事前入札一覧・落札データ一覧・お気に入り一覧がご確認いただけます。

※落札データー覧の表示にはオークション終了から数時間かかる場合がございます。

オンライン同時入札の ID とパスワードはオークション日から 30 日間有効であり、

有効期間中は自由にアクセスいただけます。

#### HOW TO USE

入札画面の使い方を表示します。

※利用者の端末の仕様により入札画面が切り替えられ、HOW TO USE のページに移動する場合がございます。

オークション進行中のご利用にはご注意ください。

#### LOGIN

ログイン画面へ移動します。

#### ご利用推薦環境

Chrome、Safari、Edge、Firefox などの最新版ブラウザでのアクセスを想定しておりますが、遅延を含め、ご利用の通信環境により動作が異なることが考えられます。動作が正しく表示されることを保証するものではありませんことご了承ください。